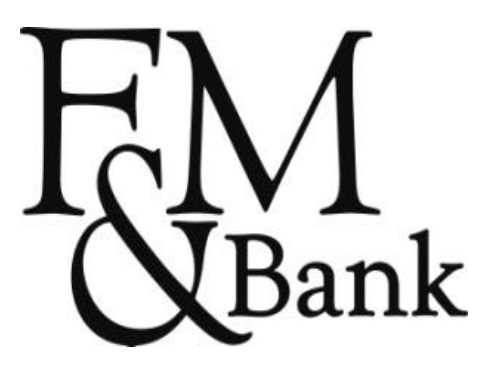

#### Mobile <u>Deposit</u> Banking (iPhone & Android)

| FM<br>NBank                 |                          |  |  |
|-----------------------------|--------------------------|--|--|
| My Accounts                 |                          |  |  |
| DEMO1                       | Transactions <b>&gt;</b> |  |  |
|                             | Balance: \$1,388.89      |  |  |
| DEMO2                       | Transactions 🗲           |  |  |
| Balance: \$15,709.43        |                          |  |  |
| SAVINGSDEMO                 | Transactions >           |  |  |
|                             | Balance: \$378.63        |  |  |
| Logout My Accounts Transfer | Pav Bills More           |  |  |
| More                        |                          |  |  |
| Deposits                    | >                        |  |  |
| Alerts                      | >                        |  |  |
| ↔ Locations >               |                          |  |  |
| Logout My Accounts Transfer | Pay Bills More           |  |  |

- i-Phone:
  - Need to have Mobile
    Banking and the latest
    F&M Bank app from the
    Apple app store
  - Select More
  - Select Deposits

| FM<br>Bank                  |              |          |           |          |
|-----------------------------|--------------|----------|-----------|----------|
|                             | Chec         | k Depo   | sits      |          |
|                             | Deposi       | t R      | eview     |          |
| Photog                      | raph Check   | (        |           |          |
| O Ch                        | eck Fron     | t        | Ca        | ipture 🗲 |
| O Ch                        | eck Back     | C        | Ca        | pture 🔉  |
| Check Amount \$ 0.00        |              |          |           |          |
| То Ассо                     | ount         |          |           |          |
| Choose Account Deposit to > |              |          |           |          |
| Deposit Check               |              |          |           |          |
| Powered by Miteksystems     |              |          |           |          |
| A                           | <b>\$</b> \$ |          | 5         | •••      |
| Logout                      | My Accounts  | Transfer | Pay Bills | More     |

- i-Phone:
  - Select Check Front Capture
  - Select Check Back Capture
  - Enter Check Amount
  - Choose Account To Deposit To
  - Select Deposit Check
- You Can Review The Deposit Before Depositing

| FM<br>Bank              | Logout                |
|-------------------------|-----------------------|
| My Accounts             |                       |
| DEMO1                   | Transactions 🇲        |
|                         | Balance: \$5,203.26   |
| DEMO2                   | Transactions 🗲        |
|                         | Balance: \$439.59     |
| DEM03                   | Transactions 💊        |
|                         | Balance: \$464.64     |
| SAVINGSDEMO             | Transactiona 🗲        |
|                         | Balance \$44,739.25   |
| Śś 🖃 🗄                  | 3 🖬 🕅                 |
| My Accounts Transfer Pa | Bills Deposite Alerts |

- Android:
  - Need to have Mobile
     Banking and the latest
     F&M Bank app from the
     Play store
  - Select Deposits

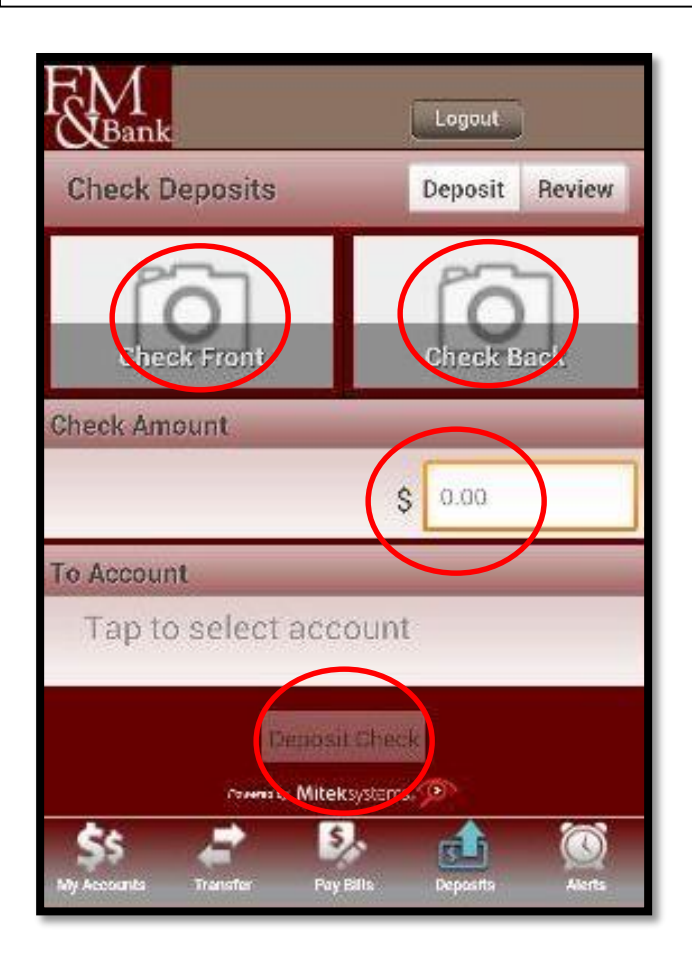

- Android:
  - Select Check Front
  - Select Check Back
  - Enter Check Amount
  - Choose Account To Deposit
     To
  - Select Deposit Check
- You Can Review The Deposit Before Depositing

| FM<br>Bank                  |                |          |           |          |  |
|-----------------------------|----------------|----------|-----------|----------|--|
|                             | Check Deposits |          |           |          |  |
|                             | Deposi         | it R     | eview     |          |  |
| Photog                      | raph Check     | (        |           |          |  |
| O Ch                        | eck Fron       | t        | Ca        | apture 🗲 |  |
| Ch                          | eck Back       | c        | Ca        | apture 📏 |  |
| Check                       | Amount         |          |           |          |  |
|                             |                | \$ 0.0   | 0         |          |  |
| То Ассо                     | ount           |          |           |          |  |
| Choose Account Deposit to > |                |          |           |          |  |
| Deposit Check               |                |          |           |          |  |
| Powered by Mitek systems    |                |          |           |          |  |
| A                           | <b>\$</b> \$   |          | 5,        | •••      |  |
| Logout                      | My Accounts    | Transfer | Pay Bills | More     |  |

- More Information
  - Image Of An Item You Transmit Through The Service Is Received And Accepted Before
     4:00 P.M. Central Time On A Business Day That We Are Open, We Consider That Day To Be The Day Of Your Deposit
  - Funds Deposited Using The Services Will Generally Be Made Available In Three Business Days From The Day Of Deposit.
  - Daily/Monthly Limits
    - CONSUMER
    - \$1,000.00 Daily
    - \$5,000.00 Monthly
    - 5 Items Daily
    - 25 Items Monthly

- COMMERCIAL
- \$2,500.00 Daily
- \$10,000.00 Monthly
- 10 Items Daily
- 50 Items Monthly

| FM<br>&Bank          |             | Logout    | )      |
|----------------------|-------------|-----------|--------|
| Check Deposits       |             | Deposit   | Review |
| Check Front          |             | Check F   | Jack   |
| Check Amount         |             |           |        |
|                      | :           | \$ 0.00   |        |
| To Account           |             |           |        |
| Tap to select        | accoun      | t         |        |
| it a                 | gosil Ches  | *         |        |
| Formsty              | Miteksystem | s. 🔎      |        |
| My Accounts Transfer | Pay Bills   | Depositis | Alerts |

- More Information
  - You Will Receive A Confirmation Text\Email When Transaction Is Complete
- <u>Security</u>
  - Online Banking Credentials Are Not Stored On Your Mobile Device.
  - Check Images Are Not Stored On Your Mobile Device.
  - 128-bit Encryption Masks Your Sensitive Information.
  - <u>Photos</u>

٠

- Place Check On Flat Dark Surface
- Hold Camera Flat (Not At An Angle)
- Make Sure All Corners Of Check Are On Screen